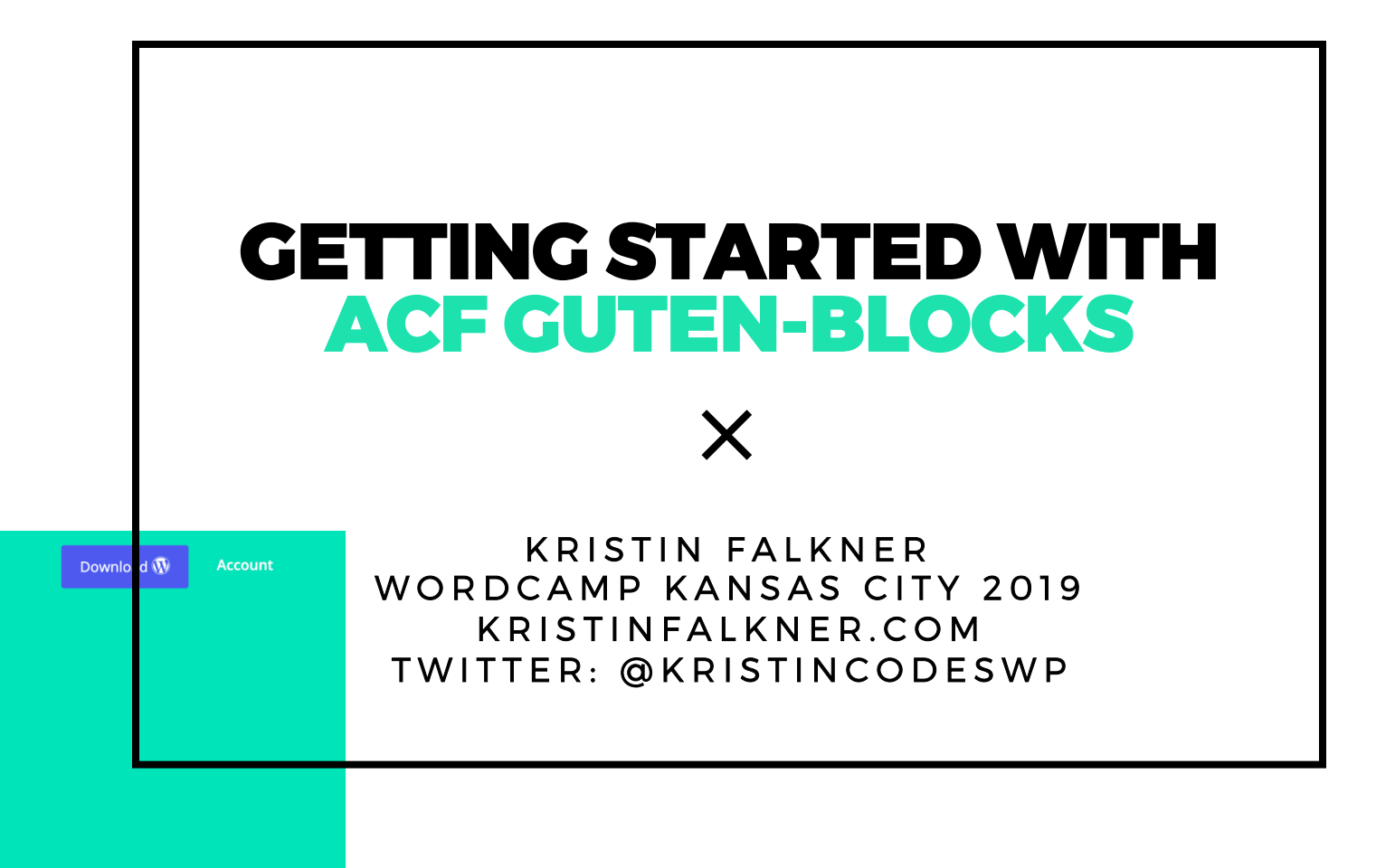

Edit content with

#### Advanced Custom Fields for WordPress Developers.

Content editing made easy

Use the Advanced Custom Fields plugin to take full control of your WordPress edit screens & custom field data.

Download for free

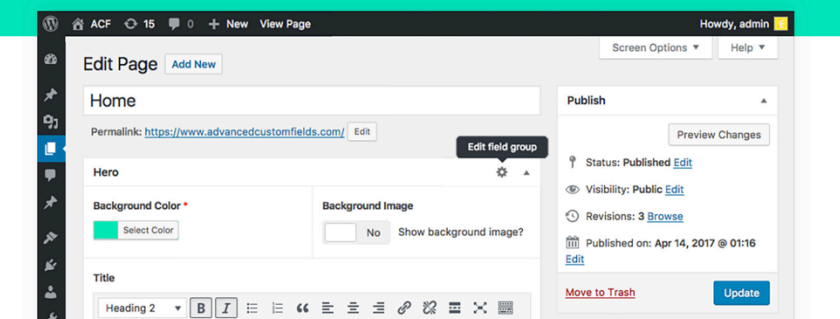

Learn more about ACF @ https://www.advancedcustomfields.com

# What is ACF?

ACF = ADVANCED CUSTOM FIELDS

SIMPLIFIES CUSTOM FIELDS

**EASY TO LEARN & USE** 

**CREATE CLEAR ADMIN EXPERIENCES** 

FREE & PRO LICENSES (PRO REQUIRED FOR ACF BLOCKS)

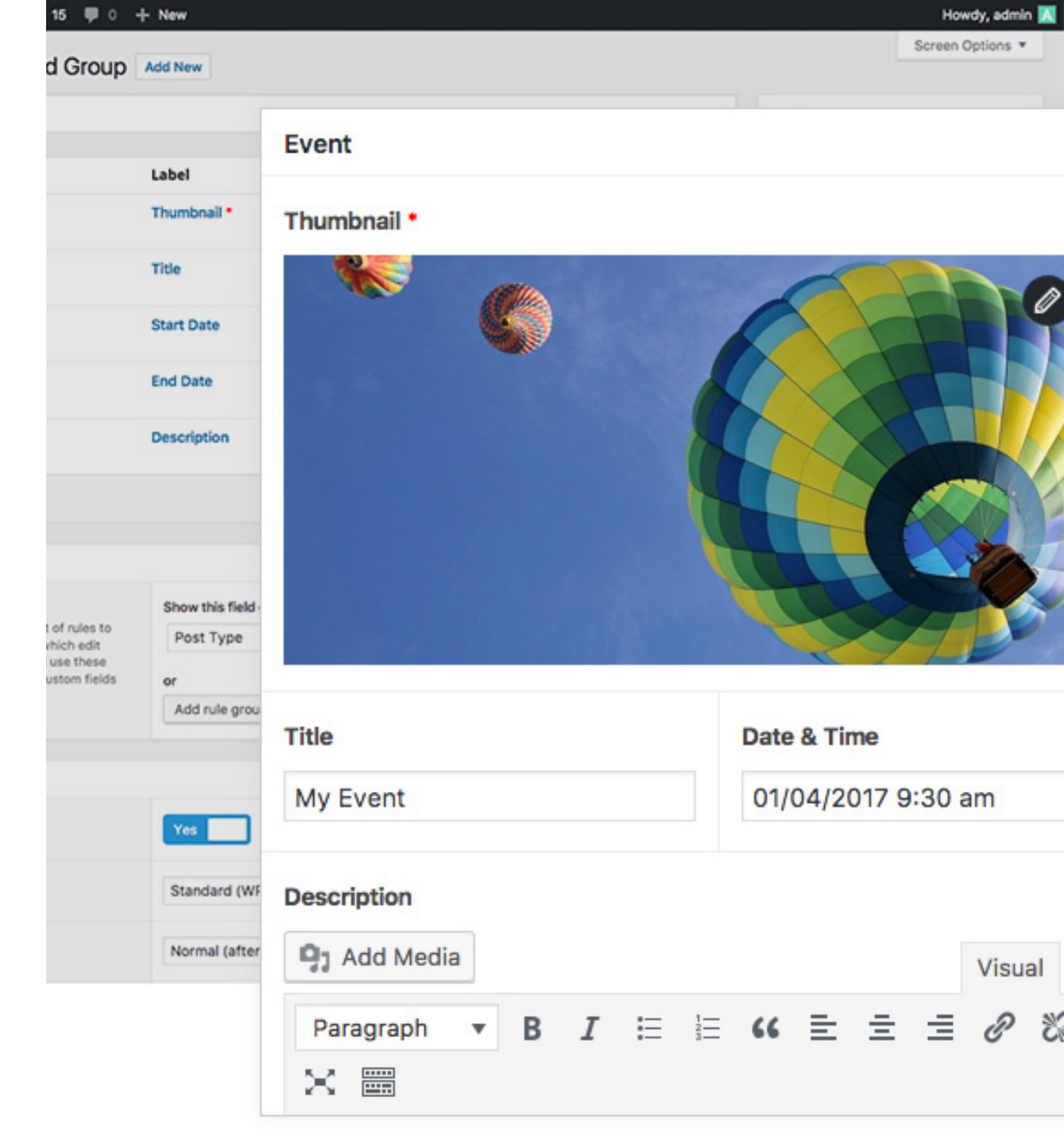

# **Gutenberg Editor Rundown**

**BUILT WITH REACT** 

EDITOR MADE UP OF BLOCKS

FLEXIBLE, PAGE BUILDER APPROACH

**VISUAL STYLE IN CMS** 

CAN BE USED SELECTIVELY

(+)• (i) Search for a block Most Used  $\mathbf{\Lambda}$ P 99 Paragraph Pullquote Quote Image Heading Gallery := d List Audio Cover

# When is ACF a good fit for blocks?

 $\bigcirc$ 

There are several options for building custom Gutenberg blocks out there (create-guten-block, Block Lab, Lazy Blocks, etc.) When does ACF make the most sense?

#### ALREADY USING ACF

If you use ACF for other parts of your project, a lot of code for blocks will be familiar. Plus, minimizes need for more plugin(s) just for block creation or libraries.

#### MORE COMFORTABLE W PHP/ HTML/CSS THAN REACT/JS

While it's still recommended to "learn JavaScript deeply", ACF Blocks creates a bridge for block creation for those not quite there yet.

### (i) ⇒

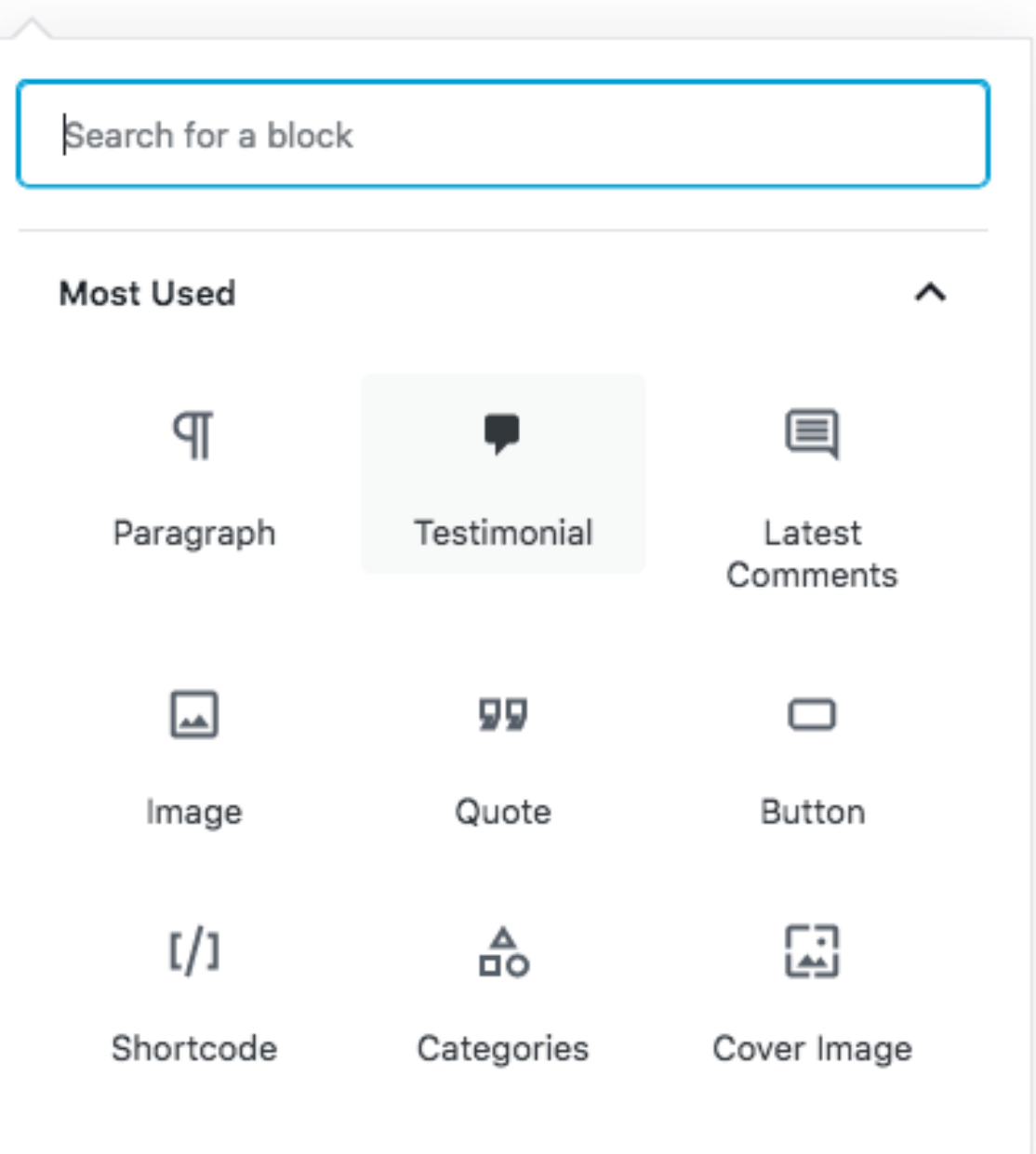

# Steps for Creating an ACF Block

Register block(s)
 Assign fields to block(s) (OPTIONAL)
 Set up block(s) display

```
add_action('acf/init', 'klf_custom_acf_blocks');
function klf_custom_acf_blocks() {
```

## // check function exists.

if( function\_exists('acf\_register\_block\_type') ) {

));

## **Registering ACF Block** ACF\_REGISTER\_BLOCK\_TYPE BASICS

**NAME:** A unique string (think "slug")

**TITLE:** Display title for block, shown in editor

**DESCRIPTION:** Short description

**CATEGORY:** Section where block will appear in editor. Options: common, formatting, layout, widgets, embed (custom categories can be created)

**RENDER\_TEMPLATE:** Tells where the code for the block display can be found.

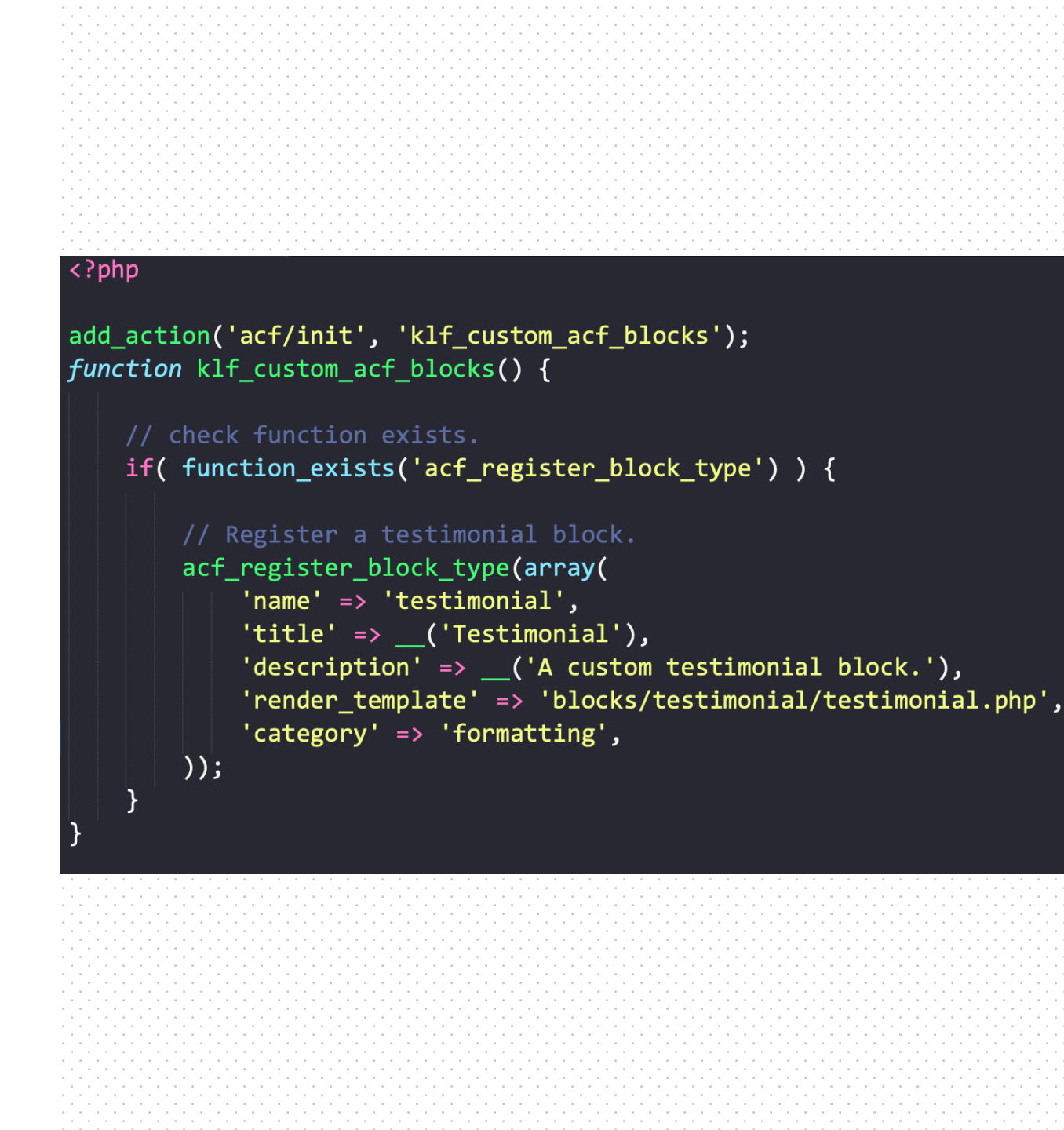

# // Specifying a relative path within the active theme 'render\_template' => 'blocks/testimonial/testimonial.php',

// Specifying a function
'render\_callback' => 'my\_acf\_block\_render\_callback',

Х

#### **RENDER\_TEMPLATE** REFERENCING SEPARATE FILE

If using this method, the code for the front-end display of the block exists in a PHP file, most likely in a custom area of the theme. I like to create a BLOCKS folder in my theme and place the templates there.

#### $\times$

#### RENDER\_CALLBACK REFERENCING FUNCTION

Instead of calling out a separate file that contains the block's code, this references a function that will output the frontend display for the block.

## **Registering ACF Block** THE EXTRAS

**ICON:** Dashicons or custom icons

**KEYWORDS:** Search terms for block

**POST\_TYPES:** Limit display to certain types

MODE: Auto, preview, edit

ALIGN: Default alignment: left, center, right, wide, full

**SUPPORTS:** Block API supports elements like "multiple". Reference Block API or ACF documentation for full available options here.

```
if( function_exists('acf_register_block_type') ) {
  add_action('acf/init', 'register_acf_block_types');
function register acf block types() {
    acf register block type(array(
        'name' => 'testimonial',
        'title' => __('Testimonial'),
        'description' => __('A custom testimonial block.'),
        'render template' => 'blocks/testimonial/testimonial.php',
        'category' => 'formatting',
        'icon' => 'testimonial',
        'keywords' => array( 'testimonial', 'quote' ),
        'post_types' => array('post','page'),
        'mode' => 'auto'.
        'align' => 'full',
        'enqueue_style' => get_template_directory_uri() . '/blocks/testimonial/
          testimonial.css',
        'enqueue script' => get template directory uri() . '/blocks/testimonial/
          testimonial.js',
    ));
```

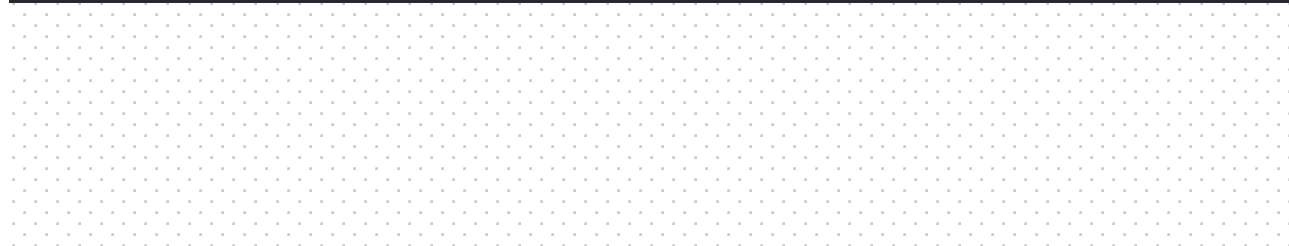

#### // Specifying a custom HTML svg for the block

'icon' => '<svg viewBox="0 0 24 24" xmlns="http://www.w3.org/2000/ svg"><path fill="none" d="M0 0h24v24H0V0z" /><path d="M19 13H5v-2h14v2z" /></svg>',

# // Specifying colors 'icon' => array( // Specifying a background color to appear with the icon e.g.: in the inserter. 'background' => '#7e70af', // Specifying a background for the inserter.

// Specifying a color for the icon (optional: if not set, a
readable color will be automatically defined)

#### 'foreground' => '#fff',

// Specifying a dashicon for the block

'src' => 'book-alt',

),

Х

#### SVG ICONS INCLUDE SVG CODE IN ARRAY

If using this method, you place the SVG code for your custom icon in the ACF block declaration array

# STYLED ICONS

Х

If you want to add custom colors, you can do so via

this route

## **Registering ACF Block** THE EXTRAS

**ICON:** Dashicons or custom icons

**KEYWORDS:** Search terms for block

**POST TYPES:** Limit display to certain types

MODE: Auto, preview, edit

ALIGN: Default alignment: left, center, right, wide, full

**SUPPORTS:** Block API supports elements like "multiple". Reference Block API or ACF documentation for full available options here.

```
if( function_exists('acf_register_block_type') ) {
  add_action('acf/init', 'register_acf_block_types');
function register acf block types() {
    // register a testimonial block.
    acf register block type(array(
        'name' => 'testimonial',
        'title' => __('Testimonial'),
        'description' => __('A custom testimonial block.'),
        'render template' => 'blocks/testimonial/testimonial.php',
        'category' => 'formatting',
        'icon' => 'testimonial',
        'keywords' => array( 'testimonial', 'quote' ),
        'post_types' => array('post','page'),
        'mode' => 'auto'.
        'align' => 'full',
        'enqueue_style' => get_template_directory_uri() . '/blocks/testimonial/
          testimonial.css',
        'enqueue script' => get template directory uri() . '/blocks/testimonial/
          testimonial.js',
    ));
```

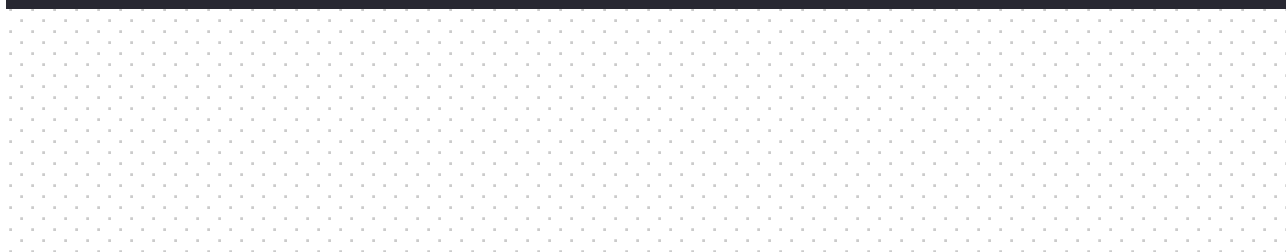

# Assigning Fields to Block

#### FOLLOWS NORMAL ACF PATTERN

Create fields like you would a post or page for your block. You'll see block as an option in Location Rules. You can create fields to show on *all* blocks or just a *specific* block (most common)

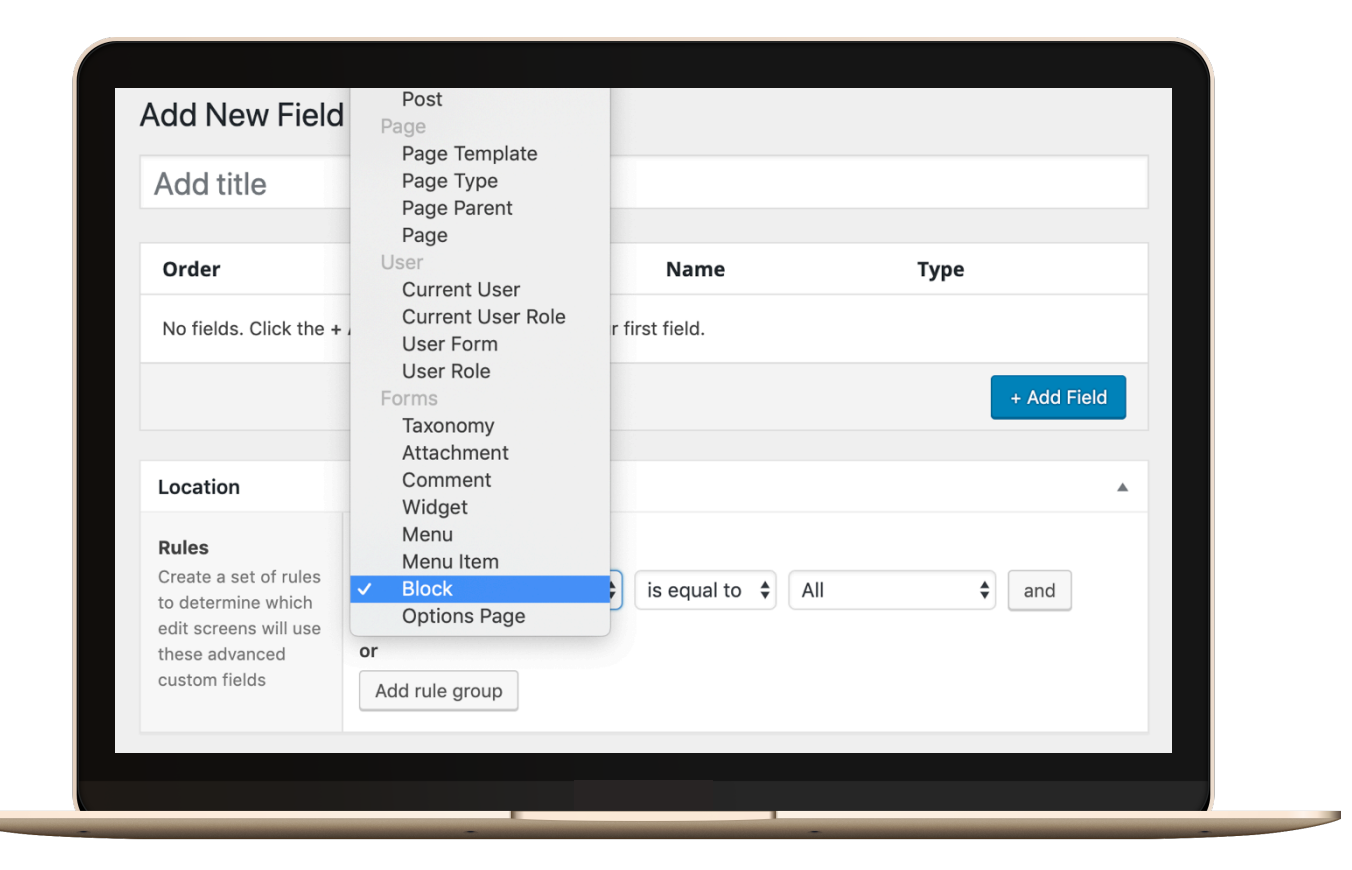

Screen Options 🔻

#### 🚯 Dashboard

### 🖈 Posts **9** Media E Forms Pages Comments Appearance 🖌 Plugins 占 Users 🖋 Tools Settings 📰 Custom Fields Field Groups Add New Tools

Updates

Options

Appearance

🖌 Plugins

👗 Users

custom fields

Add rule group

🖋 Tools

#### Add New Field Group

| Testimonial B                                                                                   | lock                           |                       |              |
|-------------------------------------------------------------------------------------------------|--------------------------------|-----------------------|--------------|
| Order                                                                                           | Label                          | Name                  | Туре         |
| 1                                                                                               | Testimonial *                  | testimonial           | Text Area    |
| 2                                                                                               | Author *                       | author                | Text         |
| 3                                                                                               | Role *                         | role                  | Text         |
| 4                                                                                               | Image *                        | image                 | Image        |
| 5                                                                                               | Background Color *             | background_color      | Color Picker |
| 6                                                                                               | Text Color *                   | text_color            | Color Picker |
|                                                                                                 |                                |                       | + Add Field  |
| Location                                                                                        |                                |                       | A            |
| Rules<br>Create a set of rules<br>to determine which<br>edit screens will use<br>these advanced | Show this field group if Block | is equal to 🔶 Testime | onial 🗘 and  |

Publish

Status: Active

Publish immediately

Publish

|     | 1.1    | . 1 | ۰. |   |    | 1  |   | 1 |    | 1 |   | 1 |     |    | - |   | 1  |             | 1           |   | 1 |   | 1 |                       | 1  |               |
|-----|--------|-----|----|---|----|----|---|---|----|---|---|---|-----|----|---|---|----|-------------|-------------|---|---|---|---|-----------------------|----|---------------|
| 1.1 | ÷ 1    | 1   | 1  | ÷ | 1  | ÷  | 1 |   | 1  |   | 1 |   | 1   | 1  |   | Î | ÷  | 1           |             | 1 |   | 1 |   | 1                     | ÷  | 1             |
| 1.1 | . ÷ .  | ۰.  | 1  |   | 1  | ÷  | 1 |   | 1  |   | 1 |   | ۰.  |    |   | 1 | ÷  | 1           |             | 1 |   | 1 |   | 1                     | ÷  | 1             |
|     |        |     |    |   |    |    | 1 |   |    |   |   |   |     |    |   |   |    |             |             | 1 |   | 1 |   |                       |    |               |
| 1.1 | 1.1    |     | ۰. | ŝ | ÷  | 1  |   | 1 |    | 1 |   | 1 | . 1 | ١. |   | ÷ | 1  |             | 1           |   | 1 |   | 1 | ÷                     | 1  |               |
|     | 1.1    |     | ۰. | 1 |    | 1  |   | 1 |    | 1 |   | 1 | . 1 |    |   |   | 1  |             | 1           |   | 1 |   | 1 |                       | 1  |               |
|     | ÷.,    |     |    |   |    |    |   |   |    |   |   |   |     |    |   |   |    |             |             |   |   |   |   |                       |    |               |
| 1.1 | . ÷ .  | ۰.  | 1  |   | 1  | ÷  | 1 |   | 1  |   | 1 |   | ۰.  |    |   | 1 | ÷  | 1           |             | 1 |   | 1 |   | 1                     | ÷  | 1             |
|     |        |     |    |   | 1  |    | - |   | -  |   | 1 |   |     |    |   | 1 |    | -           |             | 1 |   | - |   | 1                     |    | 1             |
| 1.1 | 1.1    |     | ۰. | ŝ | ÷  | 1  |   | 1 |    | 1 |   | 1 | . 1 | ١. |   | ÷ | 1  |             | 1           |   | 1 |   | 1 | ÷                     | 1  |               |
|     |        | . 1 |    | 1 |    | 1  |   | 1 |    | 1 |   | 1 | . 1 |    |   |   | 1  |             | 1           |   | 1 |   | 1 |                       | 1  |               |
| 1.1 | ÷ 1    | 1   |    | ÷ |    | ÷  |   |   |    |   |   |   | 1   |    |   |   | ÷  |             |             |   |   |   |   |                       | ÷  |               |
| 1.1 | . ÷.,  | ۰.  | 1  | ÷ | 1  | ÷  | 1 |   | 1  |   | 1 |   | ۰.  |    |   | 1 | ÷  | 1           |             | 1 |   | 1 |   | 1                     | ÷  | 1             |
|     |        |     |    |   | 1  |    | - |   | -  |   | 1 |   |     |    |   | 1 |    | -           |             | 1 |   | - |   | 1                     |    | 1             |
| 1.1 | 1.1    |     | ۰. | ŝ | ÷  | 1  |   | 1 |    | 1 |   | 1 | . 1 | ١. |   | ÷ | 1  |             | 1           |   | 1 |   | 1 | ÷                     | 1  |               |
|     |        | . 1 |    | 1 |    | 1  |   | 1 |    | 1 |   | 1 | . 1 |    |   |   | 1  |             | 1           |   | 1 |   | 1 |                       | 1  |               |
| 1.1 | ÷ .    | 1   | 1  |   | 1  |    | 1 |   | 1  |   |   |   | ۰.  |    |   | 1 |    | 1           |             | 1 |   | 1 |   | 1                     |    |               |
| 1.1 | . ÷.,  | ۰.  | 1  | ÷ | 1  | ÷  | 1 |   | 1  |   | 1 |   | ۰.  |    |   | 1 | ÷  | 1           |             | 1 |   | 1 |   | 1                     | ÷  | 1             |
|     |        |     |    |   | 1  |    | - |   | -  |   | 1 |   |     |    |   | 1 |    | -           |             | 1 |   | - |   | 1                     |    | 1             |
| 1.1 | 1.1    |     | ۰. | ŝ | ÷  | 1  |   | 1 |    | 1 |   | 1 | . 1 | ١. |   | ÷ | 1  |             | 1           |   | 1 |   | 1 | ÷                     | 1  |               |
| 11. | 1.1    | . 1 | ۰. | 1 |    | 1  |   | 1 |    | 1 |   | 1 | . 1 |    |   |   | 1  |             | 1           |   | 1 |   | 1 |                       | 1  |               |
|     | ÷.,    |     |    |   |    |    |   |   |    |   |   |   |     |    |   |   |    |             |             |   |   |   |   |                       |    |               |
| 1.1 | . Ľ.,  | ۰.  | 1  |   | 1  |    | 1 |   | 1  |   | 1 |   | ۰.  |    |   | 1 |    | 1           |             | 1 |   | 1 |   | 1                     |    | 1             |
|     |        |     |    |   | 1  |    | - |   |    |   | 1 |   |     |    |   | 1 |    |             |             | 1 |   | - |   | 1                     |    | 1             |
| 1.1 | 141    |     | ۰. | ŝ | ÷  | i. |   | 1 |    | 1 |   | 1 | . 1 | ١. |   | ÷ | i. |             | 1           |   | 1 |   | 1 | ÷                     | i. |               |
| 1.1 | 1.1    | . 1 | ۰. | 1 | ÷  | 1  |   | 1 |    | 1 |   | 1 | . 1 | ۰. |   | ÷ | 1  |             | 1           |   | 1 |   | 1 | ÷                     | 1  |               |
| 1.1 | ÷ .    |     |    | 1 |    | ÷  |   |   |    |   |   |   |     |    |   |   | ÷  |             |             |   |   |   |   |                       | ÷  |               |
| 1.1 | . Ľ.,  | ۰.  | 1  |   | 1  |    | 1 |   | 1  |   | 1 |   | ۰.  |    |   | 1 |    | 1           |             | 1 |   | 1 |   | 1                     |    | 1             |
|     |        |     |    |   | 1  |    | - |   |    |   | 1 |   |     |    |   | 1 |    |             |             | 1 |   | - |   | 1                     |    | 1             |
| 1.1 | 141    |     | ۰. | ŝ | ÷  | i. |   | 1 |    | 1 |   | 1 | . 1 | ١. |   | ÷ | i. |             | 1           |   | 1 |   | 1 | ÷                     | i. |               |
| 1.1 | 1.1    | . 1 | ۰. | 1 | ÷  | 1  |   | 1 |    | 1 |   | 1 | . 1 | ۰. |   | ÷ | 1  |             | 1           |   | 1 |   | 1 | ÷                     | 1  |               |
|     |        |     |    | 1 |    | 1  |   | - |    | 1 |   |   |     |    |   |   | 1  |             | -           |   | - |   | - |                       | 1  |               |
| 1.1 | . C. 1 | ۰.  | 1  | ÷ | 1  | ÷  | 1 |   | 1  |   | 1 |   | ١.  | 1  |   | ŝ | ÷  | 1           |             | 1 |   | 1 |   | 1                     | ÷  | 1             |
| 1.1 | . 1.   | ۰.  | 1  |   | 1  |    | 1 |   | 1  |   | 1 |   | ۰.  |    |   | 1 |    | 1           |             | 1 |   | 1 |   | 1                     |    | 1             |
| 1.1 | 1.1    |     |    |   | ÷  |    |   |   |    |   |   |   |     |    |   | ÷ |    |             |             |   |   |   |   | ÷                     |    |               |
| 1.1 | 1.1    | . 1 | ۰. | 1 | ÷  | 1  |   | 1 |    | 1 |   | 1 | . 1 | ١. |   |   | 1  |             | 1           |   | 1 |   | 1 | ÷                     | 1  |               |
|     |        |     |    | 1 |    | 1  |   |   |    | 1 |   | 1 |     |    |   |   | 1  |             |             |   | - |   | - |                       | 1  |               |
| 141 | ÷ 1.   | ۰.  | 4  | ÷ | i. | ÷  | 1 |   | 1  |   | 1 |   | ١.  | 1  |   | ŝ | ÷  | 1           |             | ì |   | 1 |   | i.                    | ÷  | 1             |
| 1.1 |        |     |    |   | 1  |    | 1 |   | ۰. |   |   |   | ۰.  |    |   | 1 | ÷  | 1           |             | 1 |   |   |   | 1                     | ÷  | 1             |
|     |        |     |    |   |    |    |   |   |    |   |   |   |     |    |   |   |    |             |             |   |   |   |   |                       |    |               |
|     | 1.1    |     | 5  | Î |    | 1  |   | 1 |    | 1 |   | 1 |     |    |   | 1 |    | -           | 1           |   | 1 |   | 1 | 1                     |    |               |
| 141 |        | j   | ł  | ļ | j  |    | 1 |   |    |   | 1 |   | 1   | ġ  |   | Ì |    | 1           |             | 1 |   | 1 |   | Ì                     |    | 1             |
|     |        |     | 1  | ļ |    |    |   | - |    |   |   |   |     |    | ļ | 1 |    |             |             |   | ļ |   | ļ | 1                     |    |               |
|     |        |     |    | - | -  | -  |   | - | -  |   |   |   |     |    | - | 1 |    | -           | -           |   | - |   | 1 |                       |    |               |
|     |        |     |    |   | -  | -  | - |   | -  |   |   | - |     |    | - | - |    | -           | -           |   |   | - |   | -                     |    |               |
|     |        |     |    |   |    |    |   |   |    |   |   |   |     |    |   |   | -  |             | * * * * * * |   |   |   |   |                       | -  |               |
|     |        |     |    |   |    |    |   |   |    |   |   |   |     |    | - |   |    | * * * * * * |             |   |   |   |   |                       |    |               |
|     |        |     |    |   |    |    |   |   |    |   |   |   |     |    |   |   |    |             |             |   |   |   |   |                       |    | * * * * * * * |
|     |        |     |    |   |    |    |   |   |    |   |   |   |     |    |   |   |    |             |             |   |   |   |   |                       |    |               |
|     |        |     |    |   |    |    |   |   |    |   |   |   |     |    |   |   |    |             |             |   |   |   |   |                       |    |               |
|     |        |     |    |   |    |    |   |   |    |   |   |   |     |    |   |   |    |             |             |   |   |   |   |                       |    |               |
|     |        |     |    |   |    |    |   |   |    |   |   |   |     |    |   |   |    |             |             |   |   |   |   | * * * * * * * * * *   |    |               |
|     |        |     |    |   |    |    |   |   |    |   |   | - |     |    |   |   |    |             |             |   |   |   |   | * * * * * * * * * * * |    |               |
|     |        |     |    |   |    |    |   |   |    |   |   |   |     |    |   |   |    |             |             |   |   |   |   |                       |    |               |
|     |        |     |    |   |    |    |   |   |    |   |   |   |     |    |   |   |    |             |             |   |   |   |   |                       |    |               |
|     |        |     |    |   |    |    |   |   |    |   |   |   |     |    |   |   |    |             |             |   |   |   |   |                       |    |               |
|     |        |     |    |   |    |    |   |   |    |   |   |   |     |    |   |   |    |             |             |   |   |   |   |                       |    |               |
|     |        |     |    |   |    |    |   |   |    |   |   |   |     |    |   |   |    |             |             |   |   |   |   |                       |    |               |
|     |        |     |    |   |    |    |   |   |    |   |   |   |     |    |   |   |    |             |             |   |   |   |   |                       |    |               |
|     |        |     |    |   |    |    |   |   |    |   |   |   |     |    |   |   |    |             |             |   |   |   |   |                       |    |               |
|     |        |     |    |   |    |    |   |   |    |   |   |   |     |    |   |   |    |             |             |   |   |   |   |                       |    |               |
|     |        |     |    |   |    |    |   |   |    |   |   |   |     |    |   |   |    |             |             |   |   |   |   |                       |    |               |
|     |        |     |    |   |    |    |   |   |    |   |   |   |     |    |   |   |    |             |             |   |   |   |   |                       |    |               |
|     |        |     |    |   |    |    |   |   |    |   |   |   |     |    |   |   |    |             |             |   |   |   |   |                       |    |               |
|     |        |     |    |   |    |    |   |   |    |   |   |   |     |    |   |   |    |             |             |   |   |   |   |                       |    |               |
|     |        |     |    |   |    |    |   |   |    |   |   |   |     |    |   |   |    |             |             |   |   |   |   |                       |    |               |
|     |        |     |    |   |    |    |   |   |    |   |   |   |     |    |   |   |    |             |             |   |   |   |   |                       |    |               |
|     |        |     |    |   |    |    |   |   |    |   |   |   |     |    |   |   |    |             |             |   |   |   |   |                       |    |               |
|     |        |     |    |   |    |    |   |   |    |   |   |   |     |    |   |   |    |             |             |   |   |   |   |                       |    |               |
|     |        |     |    |   |    |    |   |   |    |   |   |   |     |    |   |   |    |             |             |   |   |   |   |                       |    |               |
|     |        |     |    |   |    |    |   |   |    |   |   |   |     |    |   |   |    |             |             |   |   |   |   |                       |    |               |
|     |        |     |    |   |    |    |   |   |    |   |   |   |     |    |   |   |    |             |             |   |   |   |   |                       |    |               |
|     |        |     |    |   |    |    |   |   |    |   |   |   |     |    |   |   |    |             |             |   |   |   |   |                       |    |               |
|     |        |     |    |   |    |    |   |   |    |   |   |   |     |    |   |   |    |             |             |   |   |   |   |                       |    |               |
|     |        |     |    |   |    |    |   |   |    |   |   |   |     |    |   |   |    |             |             |   |   |   |   |                       |    |               |
|     |        |     |    |   |    |    |   |   |    |   |   |   |     |    |   |   |    |             |             |   |   |   |   |                       |    |               |
|     |        |     |    |   |    |    |   |   |    |   |   |   |     |    |   |   |    |             |             |   |   |   |   |                       |    |               |
|     |        |     |    |   |    |    |   |   |    |   |   |   |     |    |   |   |    |             |             |   |   |   |   |                       |    |               |
|     |        |     |    |   |    |    |   |   |    |   |   |   |     |    |   |   |    |             |             |   |   |   |   |                       |    |               |
|     |        |     |    |   |    |    |   |   |    |   |   |   |     |    |   |   |    |             |             |   |   |   |   |                       |    |               |

| This is a tes                                   | stimonial.           |  |  |
|-------------------------------------------------|----------------------|--|--|
| Author *                                        |                      |  |  |
|                                                 |                      |  |  |
| John Doe                                        |                      |  |  |
| John Doe<br>Role *<br>CEO of This               | s Company            |  |  |
| John Doe Role * CEO of This Background          | s Company<br>Color * |  |  |
| John Doe Role * CEO of This Background Select C | s Company<br>Color * |  |  |

/\*\* ?>

#### \* Testimonial Block Template.

\* @param array \$block The block settings and attributes. \* @param string \$content The block inner HTML (empty). \* @param bool \$is\_preview True during AJAX preview. \* @param (int|string) \$post\_id The post ID this block is saved to.

# // Create id attribute allowing for custom "anchor" value. \$id = 'testimonial-' . \$block['id']; if( !empty(\$block['anchor']) ) { \$id = \$block['anchor']; }

#### // Load values and defaults

\$text = get\_field('testimonial');
\$author = get\_field('author');
\$role = get\_field('role');
\$background\_color = get\_field('background\_color');
\$text\_color = get\_field('text\_color');

### </style>

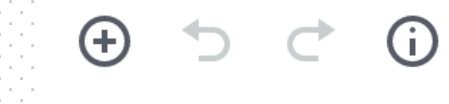

Switch to Draft

# Example

·=

## This is a testimonial.

John Doe CEO OF THIS COMPANY

# Getting Backend Block Styling

Because Gutenberg is a visual editor, it differs from traditional ACF fields where layout styling is usually not brought into editor. You can achieve styling in the admin multiple ways.

# Volucian use englished style and

You can use enqueue\_style and enqueue\_script directly in acf\_register\_block\_type for individual CSS or JS files.

#### GUTENBERG-SPECIFIC STYLESHEET W EVERYTHING

You can also create one CSS &/or JS file with the code for any custom blocks and query that in.

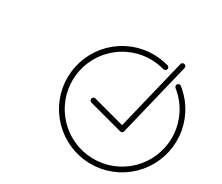

#### Х

#### ENQUEUE\_BLOCK\_ASSETS FRONT & BACKEND

This can be used to bring CSS & JS into both the front & back end of your site instead of doing individual block CSS & JS.

## ENQUEUE\_BLOCK\_EDITOR\_ASSETS

X

This can be used to bring CSS & JS into the backend editor of the site.

Х

## DON'T WANT TO MESS WITH IT?

#### IS\_ADMIN() CONDITIONAL

Put placeholder text to display in good ol' Gutey and just style front-end like any other module.

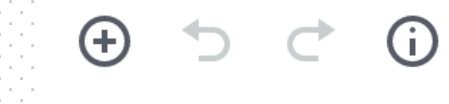

Switch to Draft

# Example

·=

## This is a testimonial.

John Doe CEO OF THIS COMPANY

### ⊕ ⇒ ⊂ i

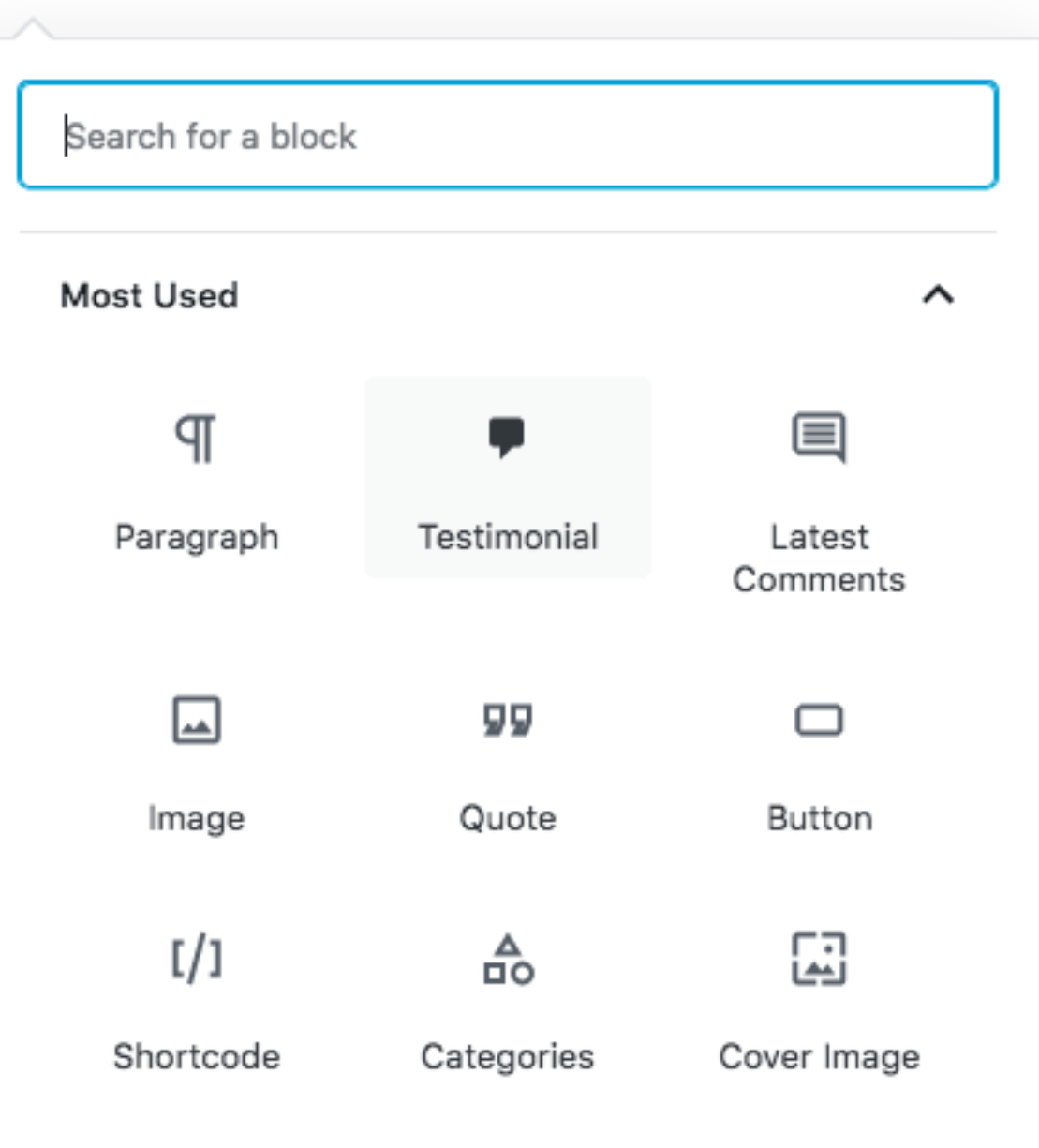

## Example Uses for Custom ACF Blocks

- 1. Testimonials
- 2. Email Opt In Box
- 3. Photo Carousel/Slider
- 4. Sponsor/Ad Blocks
- 5. Guest Author Box
- 6. ...and much more!

# **ACF Blocks Resources**

#### **ACF Blocks Documentation -**

https://www.advancedcustomfields.com/resources/blocks/

ACF Blocks - <a href="https://acfblocks.com/">https://acfblocks.com/</a>

## **Deeper into Gutenberg / JS Skills**

**Gutenberg Courses -** <u>https://gutenberg.courses/</u>

Wes Bos Courses - <u>https://wesbos.com/courses/</u>